## Tópicos de Saúde Como montar a agenda de pacientes?

Após a definição das informações predominantes do cadastro do paciente e da contratação, o usuário poderá iniciar a escala de profissionais que atenderão a este paciente.

Para começar, acesse o cadastro do paciente no menu GESTÃO DE SAÚDE, em seguida escolha a opção **Visualizar Escalas**, escolhendo o mês corrente ou determinando o mês que deseja.

|                | Em obediência à LGPD este sistema adota medidas de | e proteçã | io conforme descrito no FAQ Sincro (Menu Geral/FAQ Sincro/LGPD).                                                                 |
|----------------|----------------------------------------------------|-----------|----------------------------------------------------------------------------------------------------|
| Nome           |                                                    |           | Contratações Registradas (clique para selecionar e abrir)                                                                        |
| Nascimento     | Sexo Est. Civil                                    | -         | Código Data Início Final Job Tipo de Atendimento Tabela                                                                          |
| CPF            | Registro 🛛 👷 Status                                |           |                                                                                                    |
| Cep [          |                                                    |           |                                                                                                    |
| Número         | Complem.                                           |           |                                                                                                    |
| Referência     |                                                    |           |                                                                                                    |
| Município      | Bairro                                             | -         | ★ Diagnóstico Médico<br><sup>*</sup> <sup>■</sup> Classific. Intern. de Doenças CID_10<br><sup>*</sup> <sup>■</sup> <sup>■</sup> |
| Médico Resp.   | Whatsapp família                                   |           |                                                                                                    |
| Familiar/Resp  |                                                    |           |                                                                                                    |
| Familiar/Resp. |                                                    |           |                                                                                                    |
| Contato        |                                                    |           |                                                                                                    |
| Contato [      |                                                    | ŧ.        | Contratação P A D Prescrições Prescrições Médicas escalas                                                                        |
|                |                                                    | RES       | Informações<br>da Família<br>Profissionais<br>no Atendim.<br>Monitora-<br>mento<br>Balanço<br>Hídrico<br>e Evolução.             |
|                |                                                    | M         | Controle de<br>Procedimentos     Preparação<br>da Agenda     Importar<br>Diag./Prescr.     Inter-<br>corrências     Eventos      |
|                |                                                    | <b>_</b>  | Movimentação de Arquivos 🏠 🔁 🐺 🛛 Mapa Coordenadas 🔀 💡                                                                            |
|                |                                                    | R         | Exibir Pacientes Ativados 💌 Localizadores 🗙                                                                                      |
|                |                                                    | I<br>V    | Status Paciente Ativado                                                                                                    |
|                |                                                    | A         | Status Contrat. Desativada                                                                                                    |
|                |                                                    | 0         | Medicamentos Brasíndic 🗸 🤤 Registro 💽 Código 🗨                                                                                   |
| Excluir        | Relatórios Procedimentos Ú                         | timo      | Anterior Próximo Novo Sair                                                                                                    |

Clique na opção **Profissionais** no menu superior da agenda para dar início ao agendamento. Ao lado direito da tela que se abrirá fica a área de filtros dos profissionais, onde o usuário poderá filtrar os profissionais que não estão em plantão em determinada data. Por padrão apenas serão exibidos os profissionais ativos, com perfil definido para plantão e que não tenham sido recusados pelo paciente.

Garantidos os filtros, siga os passos seguintes para dar prosseguimento ao agendamento.

1. Selecione o primeiro profissional:

| Profissionais                                                                                                    |                                                                                                    |  |  |  |  |  |
|----------------------------------------------------------------------------------------------------|----------------------------------------------------------------------------------------------------|--|--|--|--|--|
| Alocação de Profissionais                                                                                                    | Filtros para os Profissionais                                                                                                    |  |  |  |  |  |
| Excluir Atualizar Incluir PJ Incluir<br>Profissional                                                                                                    | Apenas profissionais ATIVOS e<br>com PERFIL definido para plantão<br>serão exibidos nas caixas de<br>seleção.<br>Profissionais RECUSADOS pelo<br>paciente não são considerados<br>como disponíveis. |  |  |  |  |  |
| NomeTécnico de EnfermagemMatrículaProfissionalMaria Eliane Alves De Sousa•2611•                                                                                                    | <b>Critérios para Filtro dos Profissionais</b><br>Ativados,com Perfil,sem Inadequados 🛛 👻                                                                                                    |  |  |  |  |  |
| Datas especificas do Prof. selecionado         Inicial       Image: Construction of the selecion ado         Inicial       Image: Construction of the selecion ado         término       Image: Construction of the selecion ado         término       Image: Construction of the selecion ado         Plantão:       12x36         12x36       Image: Construction of the selecion ado         Plantão:       12x36         Image: Construction of the selecion of the selecion ado       Image: Construction of the selecion ado         Turno:       D0 - Diumo         D0 - Diumo       Image: Construction of the selecion ado         Dias:       P - Dias Pares         Proporcional       Image: Construction of the selecion ado         Base Insalub:       Tec de Enfern         Tab Insalub:       0,00         Quarta Inicial       Image: Construction of the selecion of the seleci | Nome Parcial:   Data Inicial   Q   Impar Filtros   Aplicar Filtro   Matricula do Prof. selecionado:                                                                                                 |  |  |  |  |  |
| Obs. Plantão:                                                                                                    | Informações do Prof.                                                                                                    |  |  |  |  |  |
| Agendar Detalhes Sair                                                                                                    | Agendamentos do Prof.                                                                                                    |  |  |  |  |  |

Após selecionar o primeiro profissional a ser escalado, o usuário poderá observar que as informações definidas na tela de contratação foram automaticamente carregadas.

# 2 - O passo seguinte é definir a data de início do plantão deste profissional e opcionalmente a data de término.

| Profissionais                                                                                                    |                                                                                                    |  |  |  |  |  |
|----------------------------------------------------------------------------------------------------|----------------------------------------------------------------------------------------------------|--|--|--|--|--|
| Alocação de Profissionais                                                                                                    | Filtros para os Profissionais                                                                                                    |  |  |  |  |  |
|                                                                                                    | Apenas profissionais ATIVOS e<br>com PERFIL definido para plantão<br>serão exibidos nas caixas de<br>seleção.<br>Profissionais RECUSADOS pelo<br>paciente não são considerados |  |  |  |  |  |
| Excluir Atualizar Incluir PJ Incluir Profissional                                                                                                    | como disponiveis.                                                                                                    |  |  |  |  |  |
| NomeTécnico de Enfermagem     Matrícula       Profissional     Maria Eliane Alves De Sousa     ▼                                                                                                    | <b>Critérios para Filtro dos Profissionais</b><br>Ativados,com Perfil,sem Inadequados 🔹                                                                                        |  |  |  |  |  |
| Inicial Q III 01/11/2020 Valor Produção                                                                                                    | Nome Parcial:                                                                                                    |  |  |  |  |  |
| término 🔀 🔠 Aj Custo 🗌 0,00                                                                                                    | Data Inicial  😨 🔠 📃 🔀                                                                                                    |  |  |  |  |  |
| Plantão: 12x36 🔻 Tx. Adm. 📝 0                                                                                                    | Data Final 🔠 📉 🔀                                                                                                    |  |  |  |  |  |
| Turno: D0 - Diurno 🔻 Hora Início 📝 07:00                                                                                                    |                                                                                                    |  |  |  |  |  |
| Dias: P · Dias Pares 🔹 Duração Min 📝 720                                                                                                    | Limpar Filtros Aplicar Filtro                                                                                                    |  |  |  |  |  |
| Base Insalub Não usa ▼ Datas de Início e Término<br>globais conforme Contratação                                                                                                    |                                                                                                    |  |  |  |  |  |
| Tab Insalub:     Tec de Enfern ▼       Data Inicial     Image: Control of the second second | Matricula do Prof. selecionado: 2611                                                                                                    |  |  |  |  |  |
| Valor Insalub: 0,00 Data Término 🕅 🔠                                                                                                    |                                                                                                    |  |  |  |  |  |
| Obs. Plantão:                                                                                                    | Informações do Prof.                                                                                                    |  |  |  |  |  |
| Agendar Detalhes Sair                                                                                                    | Agendamentos do Prof.                                                                                                    |  |  |  |  |  |

É importante ressaltar que nesta área serão definidas as datas apenas para este profissional, caso o usuário queira definir a data para todos os profissionais desta agenda, deverá fazer a edição na parte inferior da tela, na parte de datas globais, estas últimas afetarão as datas definidas na contratação.

# 3 - A terceira etapa é definir o turno e os dias que o profissional estará de plantão:

| Profissionais                                                                                                    |                                                                                                    |  |  |  |  |  |
|----------------------------------------------------------------------------------------------------|----------------------------------------------------------------------------------------------------|--|--|--|--|--|
| Alocação de Profissionais                                                                                                    | Filtros para os Profissionais                                                                                                    |  |  |  |  |  |
|                                                                                                    | Apenas profissionais ATIVOS e<br>com PERFIL definido para plantão<br>serão exibidos nas caixas de<br>seleção.<br>Profissionais RECUSADOS pelo<br>paciente pão são considerados |  |  |  |  |  |
| Excluir Atualizar Incluir PJ Incluir Profissional                                                                                       | como disponíveis.                                                                                                    |  |  |  |  |  |
| NomeTécnico de Enfermagem     Matrícula       Profissional     Maria Eliane Alves De Sousa     ▼       2 (nome 1)     Contractorization | <b>Critérios para Filtro dos Profissionais</b><br>Ativados,com Perfil,sem Inadequados 🛛 🔫                                                                                      |  |  |  |  |  |
| Inicial Q III 01/11/2020 Valor Produção 📝 94,33                                                                                         | Nome Parcial:                                                                                                    |  |  |  |  |  |
| término 🔀 🔠 Proporcional 0,00                                                                                                    | Data Inicial  🔛 🔣                                                                                                    |  |  |  |  |  |
| Plantão: 12x36 🔻 Tx. Adm. 📝 0                                                                                                    | Data Final 🔠 🔀                                                                                                    |  |  |  |  |  |
| Turno: D0 - Diumo 🔻 Hora Início 📝 07:00                                                                                                 |                                                                                                    |  |  |  |  |  |
| Dias: P - Dias Pares ▼ Duração Min 🗭 720                                                                                                | Limpar Filtros Aplicar Filtro                                                                                                    |  |  |  |  |  |
| Base Insalub Não usa 👻 Datas de Início e Término 😡                                                                                      |                                                                                                    |  |  |  |  |  |
| Tab Insalub:     Tec de Enfern ▼     Data Inicial     01/11/2020                                                                        | Matricula do Prof. selecionado: 2611                                                                                                    |  |  |  |  |  |
| Valor Insalub: 0,00 Data Término 🕅 🗐                                                                                                    |                                                                                                    |  |  |  |  |  |
| Obs. Plantão:                                                                                                    | Informações do Prof.                                                                                                    |  |  |  |  |  |
| Agendar Detalhes Sair                                                                                                    | Agendamentos do Prof.                                                                                                    |  |  |  |  |  |

Poderão ser incluídas também observações para este plantão

#### 4. Em seguida clique em Incluir Profissional

| Profissionais                                                                                                    |                                                                                                    |  |  |  |  |  |
|----------------------------------------------------------------------------------------------------|----------------------------------------------------------------------------------------------------|--|--|--|--|--|
| Alocação de Profissionais                                                                                                    | Filtros para os Profissionais                                                                                 |  |  |  |  |  |
| 2611, Maria Eliane Alves De Sousa, 12x36, Diurno, Dias Pares, \$94,33                                                                                                    |                                                                                                    |  |  |  |  |  |
|                                                                                                    | Apenas profissionais ATI¥OS e<br>com PERFIL definido para plantão<br>serão exibidos nas caixas de<br>seleção. |  |  |  |  |  |
| Excluir Atualizar Incluir PJ Incluir Profissional                                                                                                    | Profissionais RECUSADOS pelo<br>paciente não são considerados<br>como disponíveis.                            |  |  |  |  |  |
| NomeTécnico de Enfermagem Matrícula                                                                                                    | Critérios para Filtro dos Profissionais                                                                       |  |  |  |  |  |
| Profissional 🔹 👻                                                                                                    | Ativados,com Perfil,sem Inadequados 🛛 👻                                                                       |  |  |  |  |  |
| Datas específicas do Prof. selecionado         Inicial       Image: Constraint of the selection of the selection of the selecti                      | Nome Parcial:                                                                                                 |  |  |  |  |  |
|                                                                                                    |                                                                                                    |  |  |  |  |  |
| Tx. Adm. 10,00                                                                                                    | Data Final 🔠 🔝                                                                                                |  |  |  |  |  |
| Turno: D0 - Diurno 🔻 Hora Início 📝 07:00                                                                                                    |                                                                                                    |  |  |  |  |  |
| Dias: P · Dias Pares 🔻 Duração Min 📝 720                                                                                                    | Limpar Filtros Aplicar Filtro                                                                                 |  |  |  |  |  |
| Base Insalub Não usa                                                                                                    | Matricula do Prof. selecionado:                                                                               |  |  |  |  |  |
| Tab Insalub:     Tec de Enfern •       Data Inicial     Image: Control of the second second              | Find and the selection and                                                                                    |  |  |  |  |  |
| Valor Insalub:     0,00     Data Término     Image: Comparison of the second second |                                                                                                    |  |  |  |  |  |
| Obs. Plantão:                                                                                                    | Informações do Prof.                                                                                          |  |  |  |  |  |
| Agendar Detalhes Sair                                                                                                    | Agendamentos do Prof.                                                                                         |  |  |  |  |  |

Após a inclusão do profissional, o quadro de alocação exibirá seu nome e as informações sobre o plantão, no início da tela.

Repita os passo para cada um dos profissionais que deverão ser agendados, conforme escala do paciente. Veja abaixo como ficaria o quadro de alocação para o exemplo proposto neste artigo.

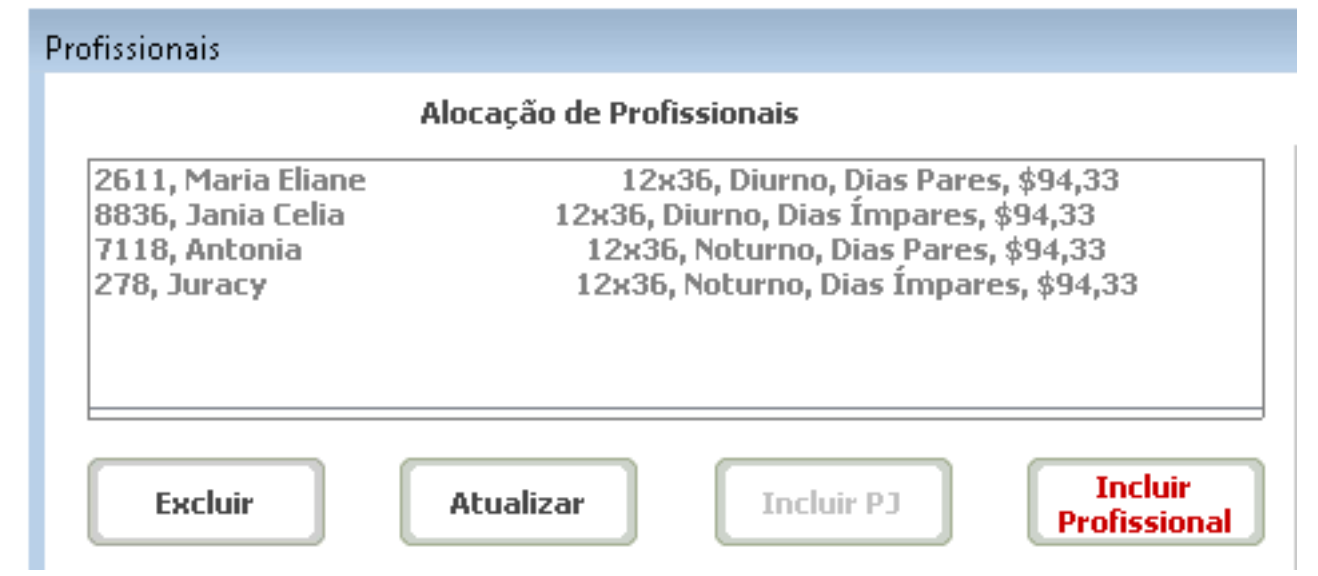

#### Definidos todos os profissionais, clique em Agendar.

| ¥alor Insalub:  |          | 0,00 Dal | Data Término 🔀 🧱 |      |  |
|-----------------|----------|----------|------------------|------|--|
| Obs. Plantão: 🛛 |          |          |                  |      |  |
| Agendar         | <b>~</b> | Detalhes | Q                | Sair |  |

| PE | PEDRO HENRIQUE: novembro / 2020                                          |                                                                       |                                                                      |                                                                        |                                                                        |                                                                        |                                                                |  |  |
|----|--------------------------------------------------------------------------|-----------------------------------------------------------------------|----------------------------------------------------------------------|------------------------------------------------------------------------|------------------------------------------------------------------------|------------------------------------------------------------------------|----------------------------------------------------------------|--|--|
| PE | PEDRO HENRIQUE: novembro / 2020                                          |                                                                       |                                                                      | 06 D d-                                                                | F                                                                      | Pa                                                                     | Para imprimir tecle F1                                         |  |  |
| -  | Profissionals                                                            | Profissionais Agendar Excluir                                         |                                                                      | Confirmar Prods.                                                       | Eventos                                                                | Legenda                                                                | Sair                                                           |  |  |
|    | 🔄 Domingo                                                                | Segunda                                                               | Terça                                                                | Quarta                                                                 | Quinta                                                                 | Sexta                                                                  | Sábado 🚯                                                       |  |  |
|    | ⊂ 01/11/20                                                               | P D 02/11/20                                                          | I A 03/11/20                                                         | P B 04/11/20                                                           | I ⊂ 05/11/20                                                           | P D 06/11/20                                                           | I A 07/11/20 P                                                 |  |  |
|    | <ul> <li>Maria Eliane Alves De</li> <li>Antonia Barros De</li> </ul>     | <ul> <li>Iania Celia Alves</li> <li>III ◆ Juracy Goncalves</li> </ul> | <ul> <li>Maria Eliane Alves De</li> <li>Antonia Barros De</li> </ul> | III ← Jania Celia Alves<br>III ← Juracy Goncalves                      | <ul> <li>Maria Eliane Alves De</li> <li>▲ Antonia Barros De</li> </ul> | Ⅲ ◆ Jania Celia Alves<br>Ⅲ ◆ Juracy Goncalves                          | III ♦ Maria Eliane Alves De III<br>III ♦ Antonia Barros De III |  |  |
|    | B 08/11/20                                                               | I ⊂ 09/11/20                                                          | P D 10/11/20                                                         | I A 11/11/20                                                           | P B 12/11/20                                                           | I ⊂ 13/11/20                                                           | P D 14/11/20 I                                                 |  |  |
|    | <ul> <li>Jania Celia Alves</li> <li>Juracy Goncalves</li> </ul>          | <ul> <li>Maria Eliane Alves De</li> <li>Antonia Barros De</li> </ul>  | Ⅲ ◆ Jania Celia Alves<br>Ⅲ ◆ Juracy Goncalves                        | <ul> <li>Maria Eliane Alves De</li> <li>▲ Antonia Barros De</li> </ul> | Ⅲ ◆ Jania Celia Alves<br>Ⅲ ◆ Juracy Goncalves                          | <ul> <li>Maria Eliane Alves De</li> <li>▲ Antonia Barros De</li> </ul> | III ♦ Jania Celia Alves III<br>III ♦ Juracy Goncalves III      |  |  |
|    | A 15/11/20                                                               | P B 16/11/20                                                          | I C 17/11/20                                                         | P D 18/11/20                                                           | I A 19/11/20                                                           | P B 20/11/20                                                           | I C 21/11/20 P                                                 |  |  |
|    | <ul> <li>◆ Maria Eliane Alves De</li> <li>◆ Antonia Barros De</li> </ul> | III ◆ Jania Celia Alves<br>III ◆ Juracy Goncalves                     | Ⅲ ◆ Maria Eliane Alves De<br>Ⅲ ◆ Antonia Barros De                   | Ⅲ ◆ Jania Celia Alves<br>Ⅲ ◆ Juracy Goncalves                          | <ul> <li>Maria Eliane Alves De</li> <li>▲ Antonia Barros De</li> </ul> | Ⅲ ◆ Jania Celia Alves<br>Ⅲ ◆ Juracy Goncalves                          | III ♦ Maria Eliane Alves De III<br>III ♦ Antonia Barros De III |  |  |
|    | D 22/11/20                                                               | I A 23/11/20                                                          | P B 24/11/20                                                         | I ⊂ <b>25/11/20</b>                                                    | P D 26/11/20                                                           | I A 27/11/20                                                           | P B 28/11/20 I                                                 |  |  |
|    | <ul> <li>◆ Jania Celia Alves</li> <li>◆ Juracy Goncalves</li> </ul>      | <ul> <li>Maria Eliane Alves De</li> <li>Antonia Barros De</li> </ul>  | Ⅲ ◆ Jania Celia Alves<br>Ⅲ ◆ Juracy Goncalves                        | <ul> <li>Maria Eliane Alves De</li> <li>Antonia Barros De</li> </ul>   | Ⅲ ◆ Jania Celia Alves<br>Ⅲ ◆ Juracy Goncalves                          | <ul> <li>Maria Eliane Alves De</li> <li>Antonia Barros De</li> </ul>   | III ♦ Jania Celia Alves III<br>III ♦ Juracy Goncalves III      |  |  |
|    | C 29/11/20                                                               | P D 30/11/20                                                          | I A 01/12/20                                                         | P B 02/12/20                                                           | I ⊂ 03/12/20                                                           | P D 04/12/20                                                           | I A 05/12/20 P                                                 |  |  |
|    | <ul> <li>♦ Maria Eliane Alves De</li> <li>♦ Antonia Barros De</li> </ul> | III ◆ Jania Celia Alves<br>III ◆ Juracy Goncalves                     | TE<br>EE                                                             |                                                                        |                                                                        |                                                                        |                                                                |  |  |
|    |                                                                          |                                                                       |                                                                      |                                                                        |                                                                        |                                                                        |                                                                |  |  |

#### Página 6 / 7 (c) 2025 Renato <renato@sincro.net.br> | 2025-07-01 04:47 URL: http://sincrohelp.sincrosis.com:10200/phpmyfaq/index.php?action=faq&cat=6&id=111&artlang=pt-br

ID de solução único: #1110 Autor:: n/a Última atualização: 2021-10-04 15:06